# コントロールセンターを利用する

通知バーを下にフリック/スワイプすると、コントロールセンター を開くことができます。コントロールセンターでは、アイコンを タップして機能のON/OFFなどを設定できます。

┃ コントロールセンターを開く

1

ステータスバーを下にフリック/スワイプ

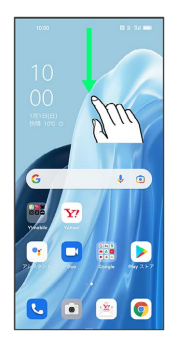

## 2

通知バーを下にフリック/スワイプ

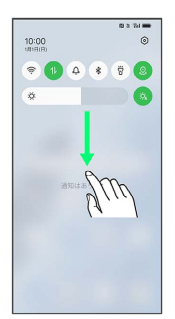

🏁 コントロールセンターが表示されます。

### 🚹 コントロールセンターについて

#### コントロールセンターを閉じる

コントロールセンターを上にフリック/スワイプ

・ < をタップしても、コントロールセンターを閉じることができます。</li>

コントロールセンターをアレンジする

コントロールセンターに表示する機能の追加や削除、表示位置の 変更ができます。

コントロールセンターで 🗹 ラ 画面の指示に従ってアイコン をドラッグ

ロック画面でコントロールセンターを表示する

ロック画面でステータスバーを下にフリック/スワイプ

#### コントロールセンターの見かた

・一部の項目で、名称の横に ▼ が表示されます。タップするとその機能に関する設定の一部を変更したり、 詳細 をタップして設定項目へ移動したりできます。

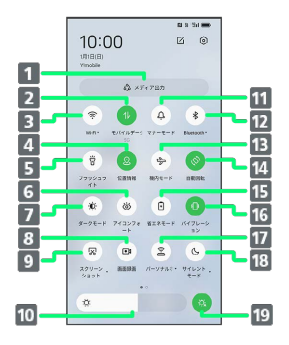

| 1 メディア出力の設定             |
|-------------------------|
| 2 モバイルデータのON/OFF        |
| 3 Wi-FiのON/OFF          |
| 4 位置情報のON/OFF           |
| 5 フラッシュライトのON/OFF       |
| 6 アイコンフォートのON/OFF       |
| 7 ダークモードのON/OFF         |
| 8 画面録画ツールの起動            |
| 9 スクリーンショットを撮影          |
| 10 画面の明るさを調節            |
| 11 マナーモード (バイブ) のON/OFF |
| 12 Bluetooth®のON/OFF    |
| 13 機内モードのON/OFF         |
| 14 画面の自動回転のON/OFF       |
| 15 省エネモードのON/OFF        |
| 16 バイブレーションのON/OFF      |
| 17 パーソナルホットスポットのON/OFF  |
| 18 サイレントモードのON/OFF      |
| 19 画面の明るさの自動調整をON/OFF   |

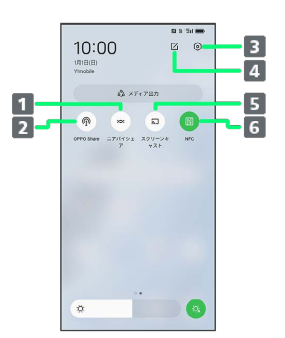

| 1 ニアバイシェアの利用        |
|---------------------|
| 2 OPPO ShareのON/OFF |
| 3 設定を起動             |
| 4 コントロールセンターを編集     |
| 5 スクリーンキャストの利用      |
| 6 NFCのON/OFF        |

 <sup>・</sup>ステータスバーを2本指で下にフリック/スワイプしても、コント
ロールセンターを表示できます。